# <u>การบันทึกรับชำระเงินค่าเล่าเรียน</u>

### 1. <u>การบันทึกรับชำระเงิน</u>

Click ที่ Tab <u>นักเรียนและรายได้</u> ภายใต้หัวข้อ <u>เมนูการทำงาน</u> Click เลือก <u>การชำระค่าเล่าเรียน</u>

| นักเรียนและรายได้ การจัดชื้อ            | ประเภทค่าเล่าเรียน/บริการ/สินค้า | หลักสูตร/โครงการ/หน่วยงาน | ธนาคารและบัญชีแยกประเภท  | การตั้งค่า                                 |                                      |
|-----------------------------------------|----------------------------------|---------------------------|--------------------------|--------------------------------------------|--------------------------------------|
|                                         |                                  |                           |                          |                                            | Das                                  |
| 🛃 นักเรียนและรายได้                     | การรับชำระค่าเล่าเรียน           |                           |                          |                                            |                                      |
| เมนูการทำงาน                            |                                  |                           |                          |                                            |                                      |
| 🎸 การบันทึกใบแจ้งค่าเล่าเรียน           |                                  | บัญชีทิรับชำระ:           | เงินสด 🔻                 | วันที่รับป่าระ: 22/08/2018                 | ค่าธรรมเนียม: THB                    |
| 💞 การชำระค่าเล่าเรียน                   |                                  | ช่อนึกเรียน:              | Student C 🔻 👂            | อ้างอิงถึง: CY2018/0004                    |                                      |
| 🌍 การลดหนีค่าเล่าเรียน                  |                                  | รายละเอยดนกเร             | uu: Student C 🔻 🔊        |                                            |                                      |
| 🧳 การ Allocate ใบลดหนึ่                 |                                  |                           |                          | Allocated amounts in THB:                  |                                      |
| การค้นหาและรายงาน                       |                                  | ประเภทเอกสาร              | เลขที่# อ้างถึง วันที่   | วันครบกำหนดชำระ จำนวนเงิน ชำระเงินแล้ว คงเ | หลือค้างชำระ ชำระครั้งนี้            |
| 🗏 ค้นหารายการลูกหนี้ค่าเล่าเรียน        |                                  | ใบแจ้งค่าเล่าเรียน        | 4 SI2018/0004 22/08/2018 | 06/09/2018 24,000.00 0.00                  | 24,000.00 24,000.00 ประทั้งหมด ไม่มี |
| 📃 ค้นหาการ Allocate ลูกหนี้ค่าเล่าเรียน |                                  | เปอร์เซ็นต์ส่วนลด         |                          | 0.0%                                       |                                      |
| 📃 รายงานรายได้และลูกหนี้ค่าเล่าเรียน    |                                  | สำนวนเงินส่วนลด           |                          | ТНВ                                        |                                      |
| การตั้งค่า                              |                                  | <b>จำนวนเงินที่ชำระ</b> : |                          | 24,000.00 THB                              |                                      |
| 📝 การเพิ่มและบริหารข้อมูลนักเรียน       |                                  |                           |                          |                                            |                                      |
| 🕜 รายละเอียดเพิ่มเติมเกี่ยวกับนักเรียน  |                                  | หมายเหตุ:                 |                          |                                            |                                      |
| 🕜 การกำหนดกลุ่มรายได้ค่าเล่าเรียน       |                                  |                           |                          | 1                                          |                                      |
| 🕜 การกำหนดประเภทรายได้                  |                                  |                           |                          | 🞺 บันทึกรับข่าระเงินค่าเล่าเรียน           |                                      |

| ชื่อ Field       | ข้อมูลที่บันทึก                                                       |
|------------------|-----------------------------------------------------------------------|
| บัญชีที่รับชำระ  | Click เลือก บัญชีที่รับชำระเงิน เช่น                                  |
|                  | <ul> <li>เลือก เงินสด กรณีรับชำระเป็นเงินสด</li> </ul>                |
|                  | <ul> <li>เลือก ธนาคาร กรณีผู้ปกครองโอนเงินเข้าบัญชีเงินฝาก</li> </ul> |
| ชื่อนักเรียน     | Click ที่ 🄎 แล้ว Click เลือกชื่อนักเรียนที่ชำระเงิน เมื่อ Click       |
|                  | เลือกแล้ว ระบบจะแสดงข้อมูลเลขที่ใบแจ้ง และยอดที่ต้องชำระ              |
| ค่าธรรมเนียม     | -                                                                     |
| ชำระเงินครั้งนี้ | บันทึกจำนวนเงินที่รับชำระ                                             |
| จำนวนเงินส่วนลด  | บันทึกจำนวนเงินส่วนลด (ถ้ามี)                                         |
| จำนวนเงินที่ชำระ | ระบบจะแสดงจำนวนเงินสุทธิหลักจากหักส่วนลดแล้ว                          |
| หมายเหตุ         | บันทึกหมายเหตุตามความจำเป็น                                           |

เมื่อบันทึกข้อมูลครบแล้ว ให้ Click ที่ปุ่ม 🛛 💜 บันทึกรับชาระเงินค่าเล่าเรียน

ระบบจะแสดงหน้าจอให้ทราบว่าใบแจ้งหนี้ได้รับการบันทึกรับชำระเงินแล้ว ดังนี้

การชำระเงินของนักเรียนได้ถูกบันทึกแล้ว

พิมพ์ใบเสร็จรับเงินรายการนี้

View this Customer Payment

ทำการชำระเงินของนักเรียนรายอื่นๆ

Enter Other Deposit

Enter Payment to Supplier

Enter Other Payment

Bank Account Transfer

แสดงรายการบันทึกบัญชีสำหรับการชำระเงินนี้

ย้อนกลับ

#### 2. <u>การพิมพ์ใบเสร็จรับเงิน</u>

ที่หน้าจอนี้ สามารถสั่งพิมพ์ (Print) ใบเสร็จรับเงิน และดูรายการแยกประเภทในสมุครายวัน ได้

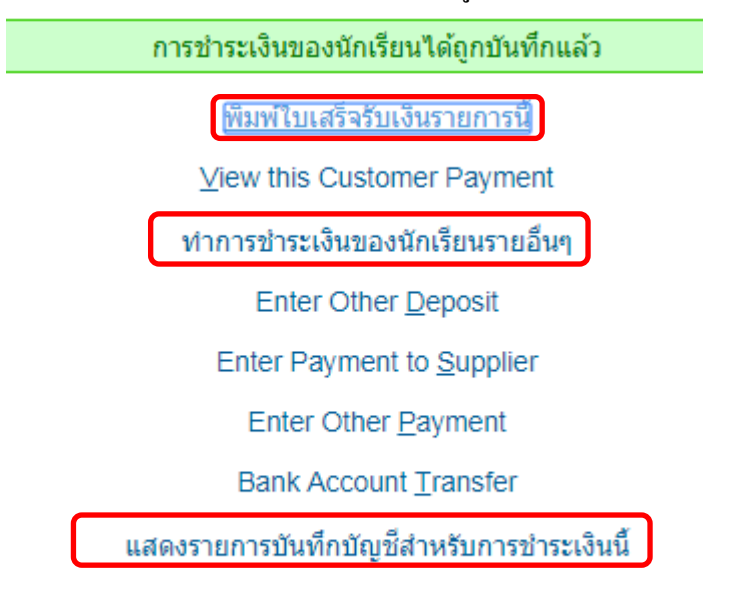

ย้อนกลับ

## 2.1 สั่งพิมพ์ (Print) ใบเสร็จรับเงิน

Click ที่ พิมพ์ใบเสร็จรับเงินรายการนี้ เมื่อ Click แล้ว หน้าจอจะแสดงใบเสร็จรับเงินของนักเรียน ตาม รายการที่ระบุไว้ โดยแสดงทั้งต้นฉบับ และสำเนา

#### ต้นฉบับ/Original

#### ใบเสร็จรับเงิน/RECEIPT

โรงเรียน ทดสอบ สำนักงานใหญ่/Head Office: 111 ถนนประชาชื่น หลักสี กรุงเทพ โทรศัพท์/Phone: 123456789

| วันที/Date:        |  |
|--------------------|--|
| เลขที/Receipt No.: |  |

22/08/2018 CY2018/0007

| รทัสลูกค้า/Cust. Ref. เลขประจำตัวผู้เสียภาษี/Tax ID.                                          |                                                                               | สือ-ที่อยู่ลูกด้า/Customer Name and Address |                                       |                     |                   |                 |  |
|-----------------------------------------------------------------------------------------------|-------------------------------------------------------------------------------|---------------------------------------------|---------------------------------------|---------------------|-------------------|-----------------|--|
|                                                                                               |                                                                               |                                             | Student C ::: 113 auus                | เรีสมาน ปทุมธานี    |                   |                 |  |
| ลำดับที่/No. เล                                                                               | สที/Inv No.                                                                   | วันที/Date                                  | กำหนดสำระ/Due Date                    | ยอดหนึ/Total Amount | ขอดดงด้าง/Left    | ยอดขำระ/Payment |  |
| 1 SI                                                                                          | 2018/0004                                                                     | 22/08/2018                                  | 06/09/2018                            | 24,000.00           | 0.00              | 24,000.00       |  |
|                                                                                               |                                                                               |                                             |                                       |                     |                   |                 |  |
|                                                                                               |                                                                               |                                             |                                       |                     | รวมเงิน/Total     | 24,000.00       |  |
|                                                                                               |                                                                               |                                             |                                       |                     | ยอดค้างทำระ/Left  | 0.00            |  |
|                                                                                               |                                                                               |                                             |                                       | ยอดรวมสุ            | ทธิ/GRAND TOTAL   | 24,000.00       |  |
|                                                                                               |                                                                               |                                             |                                       |                     |                   |                 |  |
|                                                                                               |                                                                               |                                             |                                       |                     |                   |                 |  |
|                                                                                               |                                                                               |                                             |                                       | ·                   |                   |                 |  |
| ได้รับสาระเวินโดย                                                                             | t/Dournant hu                                                                 |                                             |                                       |                     |                   |                 |  |
| ได้รับชำระเงินโดย<br>เงินสอ/C                                                                 | I/Payment by:                                                                 | :                                           | Insur Far                             |                     |                   |                 |  |
| ได้รับฮาระเงินโดย<br>เงินสด/C<br>สำระด้วย                                                     | l/Payment by:                                                                 | :<br>โอนเงิน/I                              | ransfer                               |                     |                   |                 |  |
| ได้รับสาระเงินโดย<br>เงินสด/C<br>สาระด้วย                                                     | i/Payment by:<br>Cash<br>มซีคธนาคาร/Cl                                        | :<br>โอนเงิน/T<br>heque Payment             | 'ransfer                              |                     |                   |                 |  |
| ได้รับชำระเงิน โดย<br>เงินสด/C<br>ชำระด้วย<br>ชื่อธนาจาร/B                                    | //Payment by:<br>Cash<br>มลีคธนาคาร/Cl<br>Bank Name                           | :<br>โอนเงิน/I<br>heque Payment             | 'ransfer                              | สาขา/Branch         |                   |                 |  |
| ได้รับสำระเงิน โดย<br>เงินสด/C<br>สำระด้วย<br>ชื่อธนาคาร/B<br>เอ็คเลซที/Ch                    | i/Payment by:<br>Cash<br>มลีดธนาดาร/Cl<br>Bank Name<br>eque No                | :<br>โอนเงิน/T<br>heque Payment             | 'ransfer<br>                          | สาขา/Branch         | วันที/Date        |                 |  |
| ได้รับสำระเงิน โดย<br>เงินสด/C<br>ชำระด้วย<br>ชื่อธนาคาร/B<br>เล็คเลชที/Ch<br>ผู้รับเงิน/Col  | i/Payment by:<br>Cash<br>มลีดธนาดาร/Cl<br>Bank Name<br>eque No<br>lector      | :<br>โอนเงิน/T<br>heque Payment             | 'ransfer<br>จำนวนเงิน/Amount<br>นู้มี | สาขา/Branch<br>     | วันที/Date<br>son |                 |  |
| ได้รับชำระเงิน โดย<br>เงินสด/C<br>ชำระด้วย<br>ชื่อธนาคาร/B<br>เช็คเลชที่/Ch<br>ผู้รับเงิน/Col | //Payment by:<br>Cash<br>มลึกธนาจาร/Cl<br>Bank Name<br>eque No<br>lector<br>( | :<br>โอนเงิน/I<br>heque Payment             | 'ransfer<br><br>                      | สาขา/Branch<br>     | วันที/Date<br>son | )               |  |

# 2.2 ดูรายการแยกประเภทในสมุดรายวัน

Click ที่ แสดงรายการบันทึกบัญชีสำหรับการชำระเงินนี้ เมื่อ Click แล้ว หน้าจอจะแสดงรายการ บันทึกบัญชี ดังนี้

| รายละเอียดการบันทึกบัญชี - Google Chrome                                                                     |                |            |                  |                        |                         |             |           |           |
|----------------------------------------------------------------------------------------------------|----------------|------------|------------------|------------------------|-------------------------|-------------|-----------|-----------|
| Secure   https://schools.schoolacc.com/test_school_bilingual/gl/view/gl_trans_view.php?type_id=12&trans_no=3 |                |            |                  |                        |                         |             |           |           |
| School Name : Test School Bilingual  <br>schools.schoolacc.com   Kanya P.                                    |                |            |                  |                        |                         |             |           |           |
| รายละเอีย                                                                                                    | บดการบันทึกบัญ | ช          | อ้างอิง          | Transaction Date       |                         | Counterpart | y ·       | Journal # |
| การชำระเงินค่าเล่                                                                                            | าเรียน #3      |            | CY2018/0007      | 22/08/2018             | [00003] Student C ใม่มี |             |           | ไม่มี     |
| Entered By Kanya P.                                                                                          |                |            | Kanya P.         |                        |                         |             |           |           |
| Journal Date                                                                                                 | รหัสบัญชี      |            | ชื่อบัญชี        | หลักสูตร/หน่วยงาน/โครง | การ                     | เดบิต       | เครดิต    | หมายเหตุ  |
| 22/08/2018                                                                                                   | 11110          | เงินสด     |                  |                        |                         | 24,000.00   |           |           |
| 22/08/2018                                                                                                   | 11210 00003    | ลูกหนี้นัก | เรียน: Student C |                        |                         |             | 24,000.00 |           |
| จำนวนเงินรวม                                                                                                 |                |            |                  |                        |                         | 24 000 00   | 24 000 00 |           |

#### 2.3 บันทึกการรับชำระเงินจากนักเรียนรายต่อไป

สามารถทำได้โดยไม่ต้องไปเริ่มที่ข้อ 1 ให้ Click เลือก <mark>ทำการชำระเงินของนักเรียนรายอื่นๆ</mark> ระบบจะ แสดงหน้าจอเหมือนในข้อ 1 ให้บันทึกข้อมูลตามข้อ 1 ได้ทันที

การรับชำระค่าเล่าเรียน

| บัญขีที่รับข่าระ:<br>ชื่อนักเรียน:<br>รายละเอียด<br>นักเรียน: | Cash<br>Student B V P<br>Student B V P | T    | วันที่รับ<br>ชำระ:<br>อ้างอิงถึง: | 22/08/2018          | ต่า<br>ธรรมเนียม: | ТНВ |
|---------------------------------------------------------------|----------------------------------------|------|-----------------------------------|---------------------|-------------------|-----|
| เปอร์เข็นต์ส่วนลด<br>จำนวนเงินส่วนลด<br>จำนวนเงินที่ชำระ:     | :                                      | 0.0% |                                   | ТНВ<br>ТНВ          |                   |     |
| หมายเหตุ:                                                     |                                        |      |                                   | 1                   |                   |     |
|                                                               |                                        |      | 🖊 บันทึกรับชำ                     | าระเงินค่าเล่าเรียน |                   |     |